# คู่มือการใช้งาน Time Attendance เมนูบันทึกจำนวนวันอนุญาตลาพนักงาน

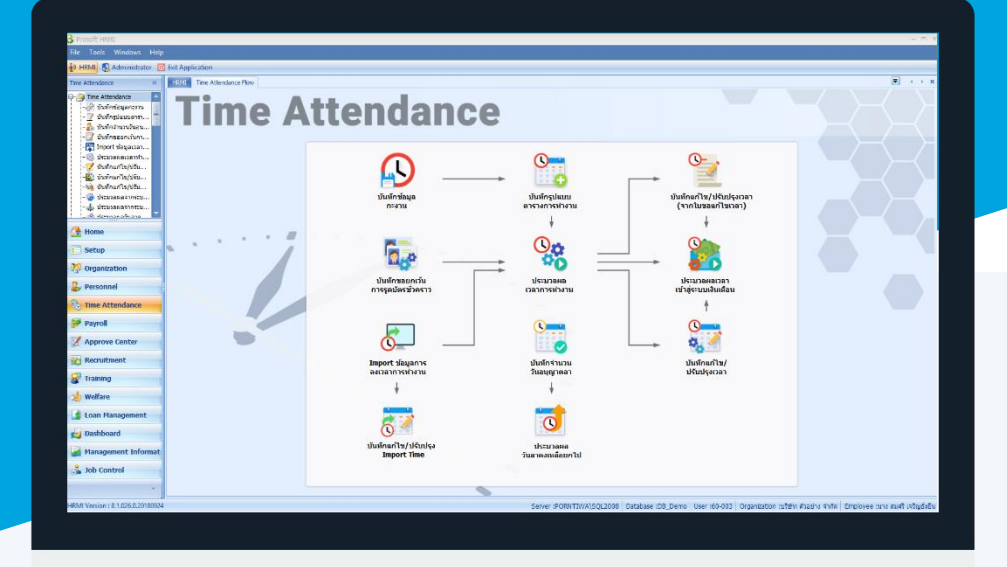

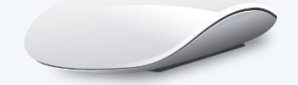

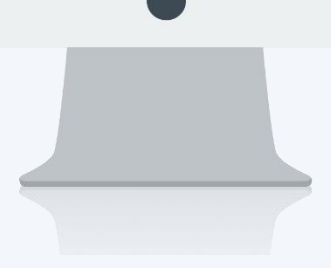

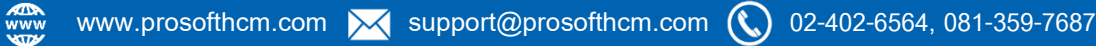

## สารบัญ

#### Time Attendance

| เมนูบันทึกจำนวนวันอนุญาตลาพนักงาน |   |
|-----------------------------------|---|
| บันทึกจำนวนวันอนุญาตลาพนักงาน     | 1 |
| More Action                       |   |
| กำหนดจำนวนวันอนุญาตลาแบบกลุ่ม     | 3 |

### เมนูบันทึกจำนวนวันอนุญาตลาพนักงาน

ใช้สำหรับบันทึกวันอนุญาตลาให้พนักงาน กรณีได้จำนวนวันลาที่แตกต่างกันโดยสามารถกำหนดจำนวนวันอนุญาตลา ของพนักงานรายคน หรือให้มองตามเงื่อนไขอายุงานได้

ผู้ใช้สามารถเข้าถึงหน้าจอได้โดยเลือก "Time Attendance" > "บันทึกจำนวนวันอนุญาตลาพนักงาน" จากนั้นจะปรากฏ จำนวนวันอนุญาตลาพนักงาน ดังรูป

#### บันทึกจำนวนวันอนุญาตลาพนักงาน : List

| ปร | บันทึกจำนวนวันอนุญาตลาหนักงาน                               |                                                                                                    |      |            |                               |       |  |  |  |
|----|-------------------------------------------------------------|----------------------------------------------------------------------------------------------------|------|------------|-------------------------------|-------|--|--|--|
| 0  | 🖹 New 📝 Eds. 🎉 Delete   🍓 More Action = 🔅 Dispert 🔞 Options |                                                                                                    |      |            |                               |       |  |  |  |
| Lo | ok for division                                             | •                                                                                                    |      | A Prid     | View Viewa                    |       |  |  |  |
|    | elasions                                                    | Eavonn                                                                                                    |      | shownonean | frondsaugreanns 🔤 Verse (Inc) |       |  |  |  |
| >  | 60-001                                                      | we added                                                                                                    | 2560 | andodas    | 6                             | 00.00 |  |  |  |
|    | 60-002                                                      | she applied                                                                                                    | 2560 | สารอิหร้อง | 6                             | 00:00 |  |  |  |
|    | 60-003                                                      | a Beate or a                                                                                                    | 2560 | andview    | 6                             | 00:00 |  |  |  |
|    | 60-004                                                      | was assume Spinil                                                                                                    | 2560 | andrian    | 6                             | 00:00 |  |  |  |
|    | 60-005                                                      | she assessed medi                                                                                                    | 2560 | andrian    | 6                             | 00:00 |  |  |  |
|    | 60-006                                                      | รางสาว สวยสี ซิกรา                                                                                                    | 2560 | andries    | 6                             | 00:00 |  |  |  |
|    | 60-007                                                      | we and the                                                                                                    | 2560 | andries    | 6                             | 00:00 |  |  |  |
|    | 60-008                                                      | via auda dela                                                                                                    | 2560 | andriden   | 5                             | 00:00 |  |  |  |
|    | 60-009                                                      | whe analysis shell                                                                                                    | 2560 | anörden    | 6                             | 00:00 |  |  |  |
|    | 60-010                                                      | she wante anto                                                                                                    | 2560 | andries    | 6                             | 00:00 |  |  |  |
|    | 60-011                                                      | wa annawi gada                                                                                                    | 2560 | andrigen   | 6                             | 00:00 |  |  |  |
|    | 60-012                                                      | And the second second sec | 2560 | andrian    | 2                             | 00:00 |  |  |  |
|    | 60-013                                                      | science crown, collect                                                                                                    | 2560 | andrden    | 2                             | 00:00 |  |  |  |
|    | 60-014                                                      | stressed exects                                                                                                    | 2560 | andview    | 2                             | 00:00 |  |  |  |
|    |                                                             |                                                                                                    |      |            |                               |       |  |  |  |

สำหรับปุ่มต่าง ๆ ของหน้า List จะมีฟังก์ชั่นการใช้งานดังนี้

- 🖺 🔤 : ใช้สำหรับ "สร้างรายการใหม่" โดย Click 🖺 🔤 จากนั้นจะปรากฏหน้าจอสำหรับกรอกรายละเอียดข้อมูล
- Edit : ใช้สำหรับ "แก้ไขรายการ" โดยเลือกรายการที่ต้องการแก้ไขแล้ว Click Edit หรือทำการ Double Click ที่รายการนั้นๆ

<sup>8</sup> 🖳 🕺 แห้สำหรับ "ลบรายการ" โดยเลือกรายการที่ต้องการลบแล้ว Click

🐚 More Action 🔹 💠 : ใช้สำหรับกำหนดเกี่ยวกับข้อมูลกำหนดจำนวนวันอนุญาตลาเพิ่มเติม ซึ่งมีเมนูย่อยดังนี้

- กำหนดจำนวนวันอนุญาตลาแบบกลุ่ม
- 🚾 🏲 แสดงทั้งหมด 🛛 : ใช้สำหรับ "กรองรายการต่าง ๆ" เช่น แสดงทั้งหมด, Active (ใช้งาน), Inactive (ไม่ใช้งาน)
- 🔣 Choose Column : ใช้สำหรับ "เลือก Column ที่ต้องการแสดงในตาราง"
- 😆 Export 🤄 : ใช้สำหรับ "Export ข้อมูล" ให้อยู่ในรูปแบบ Excel

Options - : ใช้สำหรับจัดการการแสดงผลหรือการกรองข้อมูลในตาราง รวมไปถึงการเพิ่ม View ตามที่ผู้ใช้

ต้องการ ซึ่งมีรายละเอียดดังนี้

P Character Filter

- Group By Box : ใช้สำหรับเลือก "จัดกลุ่มตาม Column" โดยการลากคอลัมน์ที่ต้องการจัด กลุ่มไปวางไว้แถบ Group Box ด้านบน Column
  - : ใช้สำหรับ "ค้นหาตามอักษร" โดยการ Click ตัวอักษรที่ต้องการ
- S Column Filter
   : ใช้สำหรับ "ค้นหาข้อมูลแต่ละ Column" โดยจะค้นหาจากตัวอักษรแรกของ
   ข้อมูลแต่ละ Column

Ш

Q

🚯 View By Management : ใช้สำหรับจัดการการแสดงข้อมูลรายการ โดยผู้ใช้สามารถเพิ่ม View ได้เอง

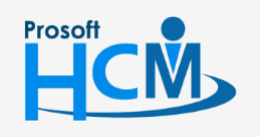

♀ 2571/1 ซอฟท์แวร์รีสอร์ท ถนนรามคำแหง แขวงหัวหมาก เขตบางกะปี กรุงเทพฯ 10240

02-402-6560, 081-359-7687

support@prosofthcm.com

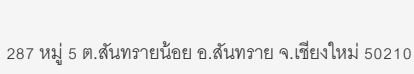

#### บันทึกบันทึกจำนวนวันอนุญาตลาพนักงาน : Tab General

สำหรับปุ่มต่าง ๆ หน้ารายละเอียดหน้าจอ จะมีฟังก์ชั่นการใช้งานดังนี้

| P New          | : | ใช้สำหรับ "สร้างรายการใหม่" โดย Click 🎦 🔤 จากนั้นจะปรากฏหน้าจอสำหรับกรอก         |
|----------------|---|----------------------------------------------------------------------------------|
|                |   | รายละเอียดข้อมูล                                                                 |
| 🛃 Save         | : | ใช้สำหรับ "บันทึก" ข้อมูลที่กรอก ซึ่งจะยังแสดงข้อมูลที่กรอกภายหลังจากกดปุ่ม 🗟 🗫  |
| 🛃 Save and New | : | ใช้สำหรับ "บันทึก" พร้อมทั้ง "สร้างรายการใหม่" โดยไม่ต้อง Click 🖺 🔤 ใหม่อีกครั้ง |
| Save and Close | : | ใช้สำหรับ "บันทึก" พร้อมทั้ง "ปิดหน้าจอ"                                         |
| 💞 Save as      | : | ใช้สำหรับ "คัดลอกรายการ" โดยรายละเอียดจะเหมือนรายการต้นฉบับทุกอย่าง (มีเฉพาะบา   |
|                |   | หน้าจอเท่านั้น)                                                                  |
| 🦢 Print        | : | ใช้สำหรับ "พิมพ์รายงานหรือฟอร์ม" เพิ่มเติม (มีเฉพาะบางหน้าจอ)                    |
| O Close        | : | ใช้สำหรับ "ปิดหน้าจอ" เมื่อต้องการปิดการใช้งาน                                   |

ระบบจะแสดงหน้าจอรายละเอียดของข้อมูลจำนวนวันอนุญาตลาพนักงานผู้ใช้ต้องกรอกข้อมูลในหัวข้อที่เป็น <mark>สีแดง</mark> ให้ ครบถ้วน ดังนี้

ผู้ใช้สามารถเข้าถึงหน้าจอได้โดยเลือก "Time Attendance" > "บันทึกจำนวนวันอนุญาตลาพนักงาน" จากนั้นจะปรากฏ ข้อมูลบันทึกจำนวนวันอนุญาตลาพนักงานดังรูป

|                | นาง มลฤดี ดวงแก้ว<br>ลาพักร้อน | Details         Seneral         Administrator         Note         Attachment           รทัสหนักงาน         60-014         ···· ×         ประเภทการลา         L-003         ···· × |
|----------------|--------------------------------|----------------------------------------------------------------------------------------------------|
|                | นาง มลฤดี ดวงแก้ว<br>ลาพักร้อน | Information         รหัสพนักงาน         60-014         ×           ประเภทการลา         L-003         ×                                                                             |
|                | นาง มลฤดี ดวงแก้ว<br>ลาพักร้อน | รทัสพนักงาน 60-014 ···· ×<br>ประเภทการลา L-003 ···· ×                                                                                                    |
|                | ลาพักร้อน                      | ประเภทการลา L-003 ··· ×                                                                                                    |
|                |                                |                                                                                                    |
|                |                                | <b>1</b> 2560 ‡                                                                                                    |
| 2 5            |                                |                                                                                                    |
| 2 2.           |                                | รายละเอียดการกำหนดจำนวนวันอนุญาตลา                                                                                                    |
| 2 วน           | 2 วัน                          | จำนวนวันอนุญาตลา                                                                                                    |
| 0 ชั่วโมง:นาที | 0:00 ชั่วโมง:นา                | สำนวนชั่วโมงอนุญาตลา                                                                                                    |
| 5 วัน          | 5 วัน                          | สำนวนวันอนุญาตลาคงเหลือที่ยกมา                                                                                                    |
| 0 ชั่วโมง:นาที | 0:00 ชั่วโมง:นา                | สำนวนชั่วโมงอนุญาตลาคงเหลือยกมา                                                                                                    |
| 0 วัน          | 0 วัน                          | จำนวนวันอนุญาตลาจากชดเชยจำนวนวันลา                                                                                                    |
| 0 ชั่วโมง:นาที | 0:00 ชั่วโมง:นา                | จำนวนชั่วโมงอนุญาตลาจากชดเชยจำนวนวันลา                                                                                                    |
| 7 วัน          | 7 วัน                          | สำนวนวันอนุญาตลารวมทั้งหมด                                                                                                    |
| 0 ชั่วโมง:นาที | 0:00 ชั่วโมง:นา                | สำนวนซังโมงอนุญาตลารวมทั้งหมด                                                                                                    |
| 0              | 0:00<br>0:00<br>7<br>0:00      | จำนวนวันอนุญาตลาจากชดเชยจำนวนวันลา<br>จำนวนชั่วโมงอนุญาตลาจากชดเชยจำนวนวันลา<br>จำนวนวันอนุญาตลารวมทั้งหมด<br>จำนวนชั่งโมงอนุญาตลารวมทั้งหมด                                       |

: ระบุปีหรือเลือกปีโดยการ Click İ

♀ 287 หมู่ 5 ต.สันทรายน้อย อ.สันทราย จ.เชียงใหม่ 50210

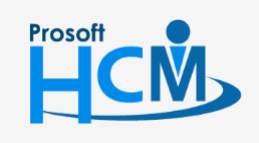

ปี

♀ 2571/1 ซอฟท์แวร์รีสอร์ท ถนนรามคำแหง แขวงหัวหมาก เขตบางกะปี กรุงเทพฯ 10240

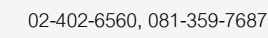

Q

support@prosofthcm.com

www.prosofthcm.com

#### รายละเอียดการกำหนดจำนวนวันอนุญาตลา

| จำนวนวันอนุญาตลา : ระบุจำนวนวันอนุญาตลา                                             |  |  |  |  |  |
|-------------------------------------------------------------------------------------|--|--|--|--|--|
| จำนวนชั่วโมงอนุญาตลา : ระบุชั่วโมงอนุญาตลา                                          |  |  |  |  |  |
| จำนวนวันอนุญาตลาคงเหลือยกมา : แสดงจำนวนวันอนุญาตลาคงเหลือยกมาจากปีก่อนหน้า          |  |  |  |  |  |
| จำนวนชั่วโมงอนุญาตลาคงเหลือยกมา : แสดงจำนวนชั่วโมงอนุญาตลาคงเหลือยกมาจากปีก่อนหน้า  |  |  |  |  |  |
| จำนวนวันอนุญาตลาจากชดเชยจำนวนวันลา : แสดงจำนวนวันอนุญาตลาจากชดเชยจำนวนวันลา         |  |  |  |  |  |
| จำนวนชั่วโมงอนุญาตลาจากชดเชยจำนวนวันลา : แสดงจำนวนชั่วโมงอนุญาตลาจากชดเชยจำนวนวันลา |  |  |  |  |  |
| จำนวนวันอนุญาตลารวมทั้งหมด : แสดงจำนวนวันอนุญาตลารวมทั้งหมด                         |  |  |  |  |  |
| จำนวนชั่วโมงอนุญาตลารวมทั้งหมด : แสดงจำนวนชั่วโมงอนุญาตลารวมทั้งหมด                 |  |  |  |  |  |

#### บันทึกจำนวนวันอนุญาตลาพนักงาน : More Action

| บันทึกจำนวนวันอนุญาตลาพนักงาน |                               |  |  |  |  |  |
|-------------------------------|-------------------------------|--|--|--|--|--|
| 🎦 New 📝 Edit 💥 Delete         | ₩ More Action •               |  |  |  |  |  |
| Look for ทั้งหมด              | กำหนดจำนวนวันอนุญาตลาแบบกลุ่ม |  |  |  |  |  |

#### บันทึกจำนวนวันอนุญาตลาพนักงาน : More Action

#### กำหนดจำนวนวันอนุญาตลาแบบกลุ่ม

ผู้ใช้สามารถเข้าถึงหน้าจอได้โดยเลือก "Time Attendance" > "บันทึกจำนวนวันอนุญาตลาพนักงาน" > "More Action" > "กำหนดนจำนวนวันอนุญาตลาแบบกลุ่ม" จากนั้นจะปรากฏจำนวนวันอนุญาตลาพนักงาน ดังรูป

| ประเภทการอา     | 1-003                   | X                               | อาพักร้อน             |               | า         | 2560 *          |                                          |   |        |
|-----------------|-------------------------|---------------------------------|-----------------------|---------------|-----------|-----------------|------------------------------------------|---|--------|
| เมือบใหญ่วามเร  | 1 000                   |                                 |                       |               |           | 2000 +          |                                          |   |        |
| (การสาว         | หนดสำนวน                | ลางคุณการาน<br>เว้นคนอาเหลาให้  | พนักงาน ไม่มีเงื่อนไข |               |           |                 |                                          |   |        |
| 0               | สำนวนวัน                | อนุญาตลา                        |                       | 0 วัน         |           |                 |                                          |   |        |
|                 | สานวนชั่ว               | โมงอนญาตลา                      |                       | 0 ชั่วโมง     |           |                 |                                          |   |        |
| 回 กำห           | นดจำนวนว่               | มันอนญาตลาให้เ                  | งนักงาน มีเงื่อนไข    |               |           |                 |                                          |   |        |
| Ŭ               |                         | เลื่อนไข                        | ช่วงอวยงวม(ปี)        | ດ່າເຈົ້າເຕັ້ນ | ด่าสิ้นสด | สามามวันอนขาตอา | ว่าบานชั้งโบงอนคเาตอา                    | _ |        |
|                 | 1                       | >= •                            | 1.00                  | 1.00          | 3.00      | 2               | a na na na na na na na na na na na na na |   |        |
|                 | 2                       | >= *                            | 3.00                  | 3.00          | 5.00      | 3               |                                          | = |        |
|                 | 3                       | >= *                            | 5.00                  | 5.00          | 8.00      | 4               |                                          |   |        |
|                 | 4                       | >= •                            | 8.00                  | 8.00          | 10.00     | 5               |                                          | - |        |
|                 | H 4                     | <ul> <li>Record 7 of</li> </ul> | 8 🕨 🗰 😽 🗸             |               |           |                 |                                          |   |        |
| <br>ຄຸ          | สำนวนชั่วโ<br>เคออ่มพบั | มงลงไม่ให้เกินส<br>ดงาน         | ำนวนชั่วโมงท่างานใน   | 1 วัน         |           |                 |                                          |   |        |
| - COLIN CONTINU | มขางสุมคน<br>หน่วยงาน   | no na                           |                       |               |           |                 |                                          |   |        |
|                 | เล่มพมักงา              |                                 |                       |               |           |                 |                                          |   |        |
|                 | เรา อาการบั             | -                               |                       |               |           |                 |                                          |   |        |
| -               |                         |                                 |                       |               |           |                 |                                          |   |        |
| 6               | าแหนงงาน<br>ะดับพนักงา  |                                 |                       |               |           |                 |                                          |   |        |
|                 | พัสพบัญญา               |                                 |                       | . 10          |           |                 | เวพนัดเวน                                |   |        |
|                 |                         |                                 |                       | 10            |           |                 | gwrraind 14                              |   |        |
|                 |                         |                                 |                       |               |           |                 |                                          |   |        |
|                 |                         |                                 |                       |               |           |                 |                                          |   | OK Can |
|                 |                         |                                 |                       |               |           |                 |                                          |   |        |
| esult           |                         |                                 |                       |               |           |                 |                                          |   |        |

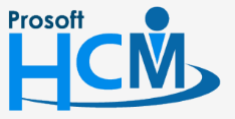

าะป กรุงเทพฯ 10240

287 หมู่ 5 ต.สันทรายน้อย อ.สันทราย จ.เชียงใหม่ 50210

9-7687

support@prosofthcm.com

Q

ประเภทการลา : เลือกประเภทการลาโดยการ Click 🚥

: ระบุปีหรือเลือกปีโดยการ Click İ

#### เงื่อนไขกำหนดจำนวนวันลาให้พนักงาน

ป

กำหนดจำนวนวันอนุญาตลาให้พนักงานแบบไม่มีเงื่อนไข : เลือก 回 เมื่อต้องการกำหนดจำนวนวันอนุญาตลาให้ พนักงานเท่ากันหมดโดยไม่มีเงื่อนไขการกรองอายุงาน

| จำนวนวันอนุญาตลา | : | ระบุจำนวนวันอนุญาตลา |
|------------------|---|----------------------|
| 。 ປ່າ            |   | ູ່                   |

จำนวนชั่วโมงอนุญาตลา : ระบุชั่วโมงอนุญาตลา

กำหนดจำนวนวันอนุญาตลาให้พนักงานแบบมีเงื่อนไข

| เงื่อนไข             | : | เลือกเงื่อนไขที่ต้องการกำหนดอัตราหักกองทุนสำรองฯ      |
|----------------------|---|-------------------------------------------------------|
| ช่วงอายุงาน (ปี)     | : | ระบุช่วงอายุงานที่ของพนักงานที่ต้องการกำหนดเงื่อนไข   |
| ค่าเริ่มต้น          | : | แสดงค่าเริ่มโดยมองจากช่วงอายุงาน (ปี)                 |
| ค่าสิ้นสุด           | : | แสดงค่าสิ้นสุดตามการเลือกค่าเริ่มต้นแถวถัดไป หรือ 100 |
| จำนวนวันอนุญาตลา     | : | ระบุจำนวนวันอนุญาตลา                                  |
| จำนวนชั่วโมงอนุญาตลา | : | ระบุชั่วโมงอนุญาตลา                                   |

#### เงื่อนไขกรณีกำหนดชั่วโมงการลาเกินจำนวนชั่วโมงทำงานภายใน 1 วัน

จำนวนชั่วโมงที่เกินนำมาเพิ่มเป็นจำนวนวันอนุญาตลา : เลือก 💿 เมื่อต้องการกำหนดให้ชั่วโมงอนุญาตลาที่เกิน จำนวนชั่วโมงทำงานภายใน 1 วัน ให้นำมาเพิ่มเป็นจำนวนวันอนุญาตลา เช่น ระบุจำนวนวันอนุญาตลา 5 วัน จำนวนชั้วโมง ที่อนุญาตลา 10 ชั่วโมง (จำนวนชั่วโมงทำงานภายใน 1 วัน : 8 ชม.) จะได้จำนวนวันอนุญาตลา 6 วัน จำนวนชั้วโมงที่ อนุญาตลา 2 ชั่วโมง

ลดจำนวนชั่วโมงลงไม่ให้เกินจำนวนชั่วโมงทำงานภายใน 1 วัน : เลือก 💿 เมื่อต้องการกำหนดให้ชั่วโมงอนุญาต ลาที่เกินจำนวนชั่วโมงทำงานภายใน 1 วัน ลดลงเหลือให้ถึงจำนวนชั่วโมงทำงานใน 1 วัน เช่น ระบุจำนวนวันอนุญาตลา 5 วัน จำนวนชั้วโมงที่อนุญาตลา 10 ชั่วโมง (จำนวนชั่วโมงทำงานภายใน 1 วัน : 8 ชม.) จะได้จำนวนวันอนุญาตลา 6 วัน จำนวนชั้วโมงที่อนุญาตลา 0 ชั่วโมง

#### เงื่อนไขกำหนดกลุ่มพนักงาน

- หน่วยงาน : เลือกกรองข้อมูลโดยการกรองตามหน่วยงาน
- กลุ่มพนักงาน : เลือกกรองข้อมูลโดยการกรองตามกลุ่มพนักงาน

ประเภทพนักงาน: เลือกกรองข้อมูลโดยการกรองตามประเภทพนักงาน

- ตำแหน่งงาน : เลือกกรองข้อมูลโดยการกรองตามตำแหน่งงาน
- ระดับพนักงาน : เลือกกรองข้อมูลโดยการกรองตามระดับพนักงาน
- รหัสพนักงาน : เลือกกรองข้อมูลโดยการกรองตามรหัสพนักงาน
- \_\_\_\_\_\_ : เมื่อเลือกข้อมูลเรียบร้อยแล้วให้ Click \_\_\_\_\_\_ เพื่อแสดงข้อมูลตามเงื่อนไข

เมื่อกดแสดงข้อมูลพนักงานแล้วโปรแกรมจะแสดงรายชื่อพนักงาน พร้อมอายุงานและจำนวนวัน, ชั่วโมงที่อนุญาตลามา ให้เพื่อตรวจสอบ หากต้องการลบพนักงานคนใดออกสามารถเลือกพนักงานคนนั้น ๆ แล้วคลิกขวา > Delete เมื่อตรวจสอบ ข้อมูลถูกต้องเรียบร้อยแล้วให้กด OK เพื่อให้ระบบประมวลผลกำหนดจำนวนวันอนุญาตลาให้พนักงานตามเงื่อนไข

Prosoft

♀ 2571/1 ซอฟท์แวร์รี่สอร์ท ถนนรามคำแหง แขวงหัวหมาก เขตบางกะปี กรุงเทพฯ 10240

| 02-402-6560, 081-359-7687 | 7 |
|---------------------------|---|
| support@prosofthcm.com    |   |

www.prosofthcm.com

Q

287 หมู่ 5 ต.สันทรายน้อย อ.สันทราย จ.เชียงใหม่ 50210

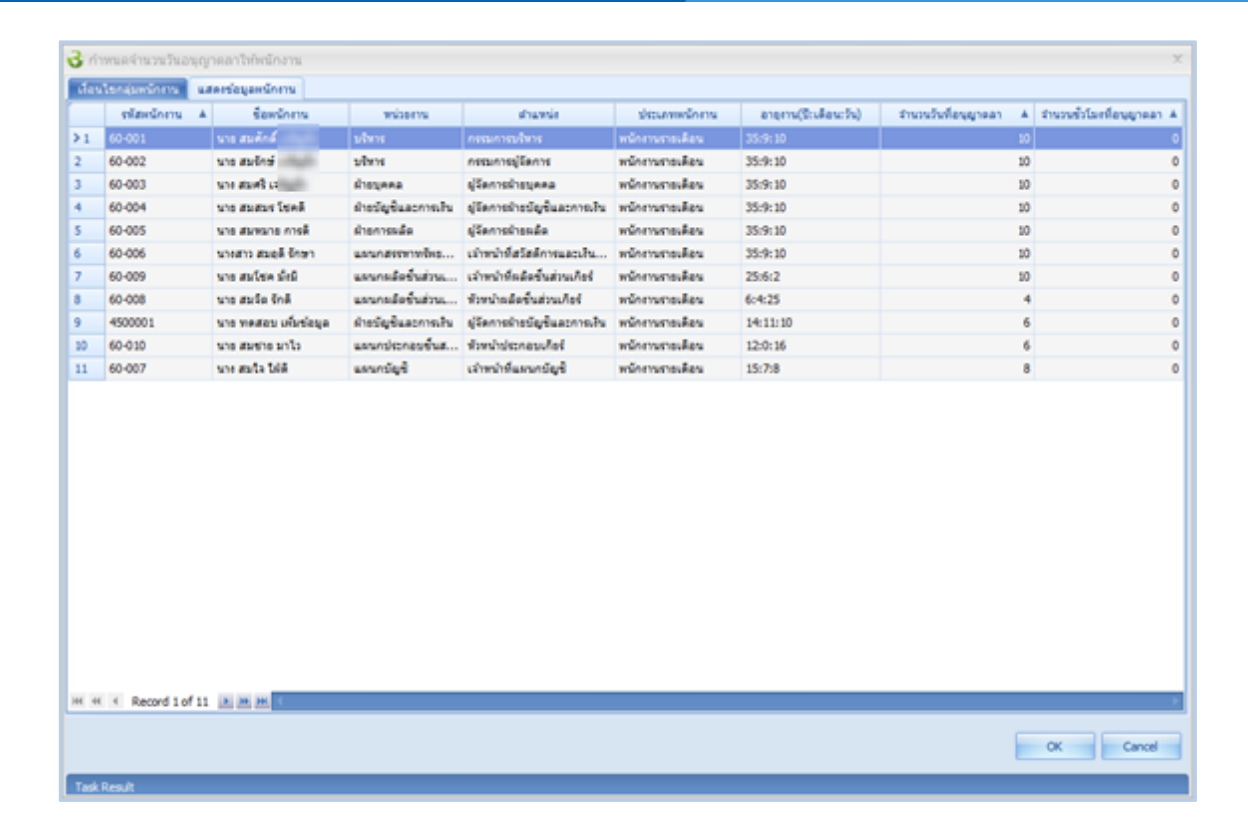

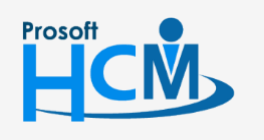

♀ 2571/1 ซอฟท์แวร์รีสอร์ท ถนนรามคำแหง แขวงหัวหมาก เขตบางกะปี กรุงเทพฯ 10240

02-402-6560, 081-359-7687

 $\succ$ 

Q

support@prosofthcm.com

www.prosofthcm.com

♀ 287 หมู่ 5 ต.สันทรายน้อย อ.สันทราย จ.เซียงใหม่ 50210